# **Teams for Students**

#### Part 1: Log in to GEM Email Account

Microsoft Teams is part of your Office 365 Suite at JSU. You can access your Teams app by logging into your GEM Office 365 email account or through MyJSU. You can then download the Teams app from inside your email account. **Before we begin, make sure you are using Google Chrome or Mozilla Firefox.** Let's get started!

1. Log into your Office 365 email account. The easiest way to access your email address the first time is to go to the JSU website: <u>http://www.jsu.edu/</u>. Click on the magnifying glass on the homepage.

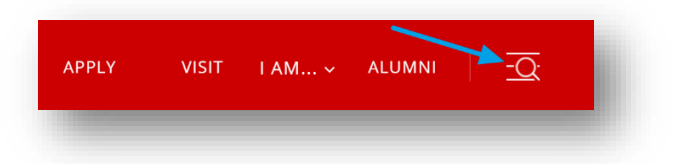

2. Click on GEM.

| A to Z      | 🛗 Academic Calendar | III My JSU |
|-------------|---------------------|------------|
| 📧 Directory | Bookstore           | 📃 Library  |
| ≣ GEM       | 🖵 Canvas            | 🛍 Give     |

3. Log in to your GEM email account. (Log in with your email address and password.)

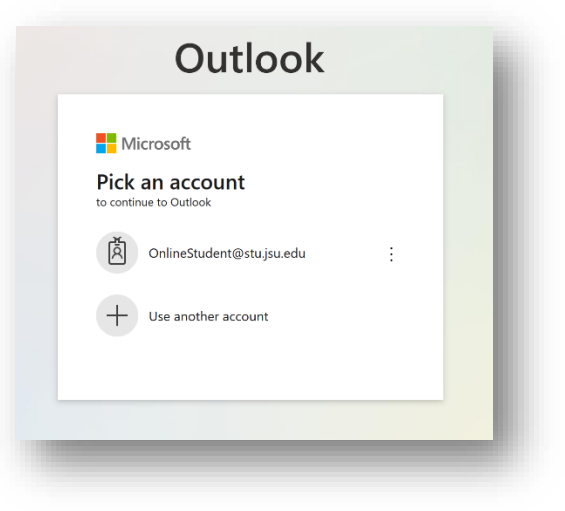

#### Part 2: Download the Teams Desktop App

1. Once you are inside your office email account, click on the waffle iron icon in the top left-hand corner of the page.

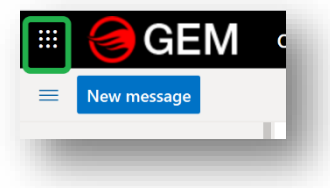

2. Click on the Teams link in the Office 365 app list.

|                        | Office 365 $\rightarrow$ |
|------------------------|--------------------------|
| Apps                   |                          |
| 0utlook                | OneDrive                 |
| Word                   | Excel                    |
| PowerPoint             | N OneNote                |
| SharePoint             | Teams                    |
| Sway                   |                          |
| All apps $\rightarrow$ |                          |

3. Teams will open in the Web Browser. You could land on your Teams course landing page where you will see your Teams courses [2]. You do not want to use the web browser version of Teams. You want to use the Desktop App version of Teams. Click on the icon in the top right-hand corner of the Teams page with your initials on it [1].

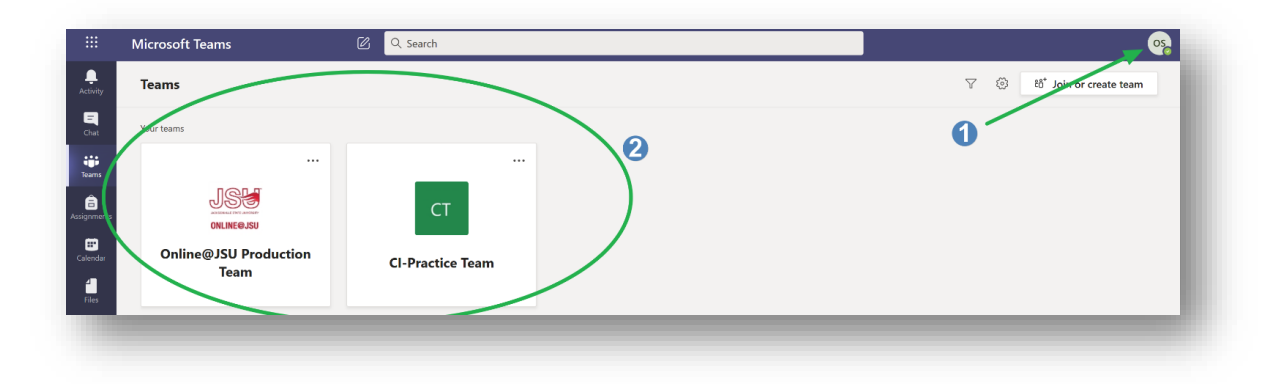

**Updated Spring 2023** 

4. The first time you click on the icon, it may load an entirely new page. If it does, you will see an option to download the Teams desktop app----click on the link to download the desktop app. However, if it does not load on an entirely new page, you will see a link called "Download the desktop app." Click on it.

| У W                                                                                                    | шл |   |    |
|----------------------------------------------------------------------------------------------------|----|---|----|
|                                                                                                    |    |   | os |
| <ul> <li>Online Student<br/>Change picture</li> <li>Available</li> <li>Set status message</li> <li>Saved</li> <li>Settings</li> </ul> |    |   | >  |
| <br>Keyboard shortcuts<br>About<br>Download the desktop app                                                                           |    |   | >  |
| Download the mobile app                                                                                                    |    |   |    |
| Sign out                                                                                                    |    |   |    |
| <br>_                                                                                                    | -  | - | _  |

5. If you are using Mozilla Firefox, click on "Save" in the popup box.

| You have chosen to open:                   |                  |
|--------------------------------------------|------------------|
| Teams_windows_x64.exe                      |                  |
| from: https://statics.teams.cdn.office.net |                  |
| Would you like to save this file?          | •                |
|                                            | Save File Cancel |

If you are using Google Chrome, Teams will load on the bottom left-hand corner of the page.

| Help               | ▶ |  |  |  |  |
|--------------------|---|--|--|--|--|
| Teams_windows_xexe |   |  |  |  |  |

6. For Firefox: Click on the arrow [1] and then click on the file [2].

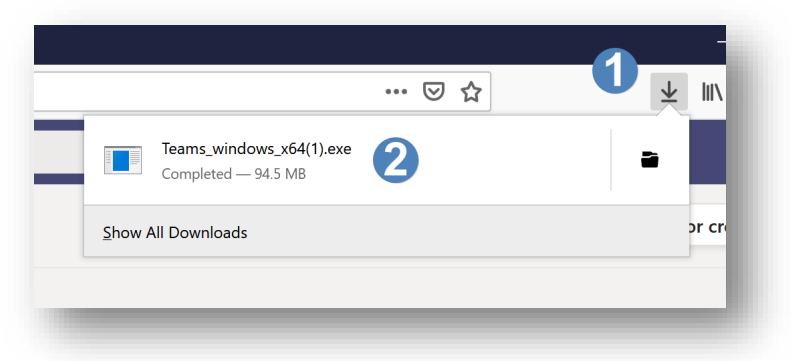

For Google Chrome: Click on the icon that has loaded in the bottom left-hand corner of the page.

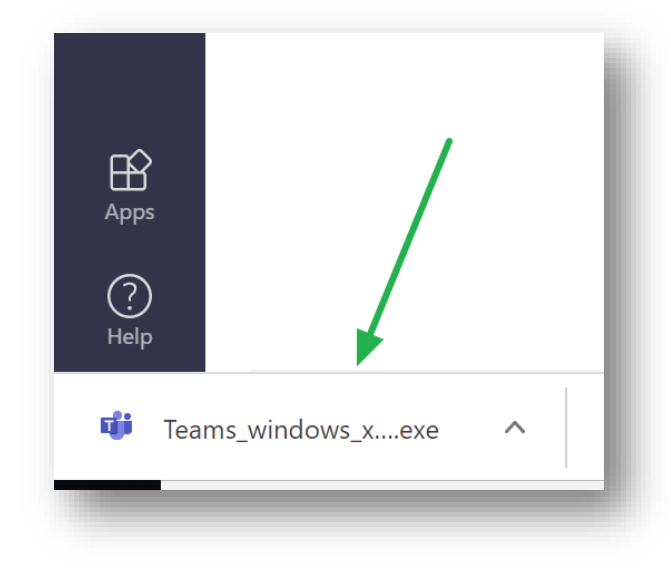

7. For Mozilla Firefox and Google Chrome: Click on Run.

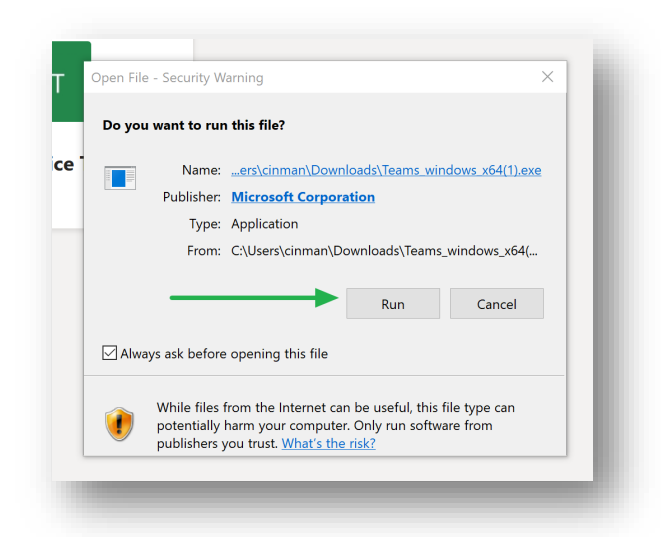

8. You will see Teams initialize. *Updated Spring 2023* 

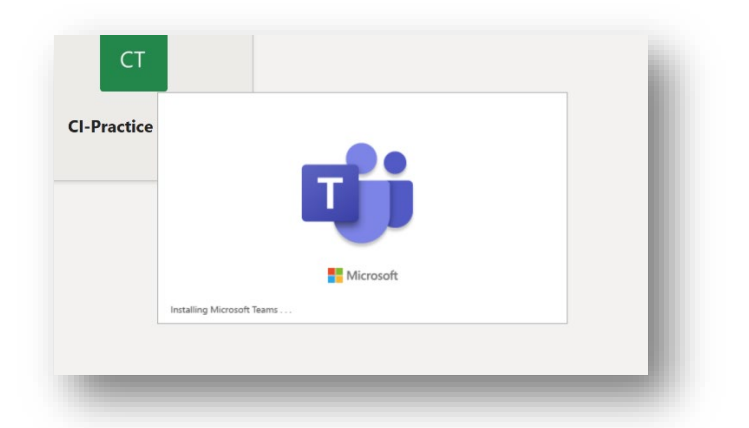

9. The Teams Desktop App will load and appear on your computer screen. Success!!!

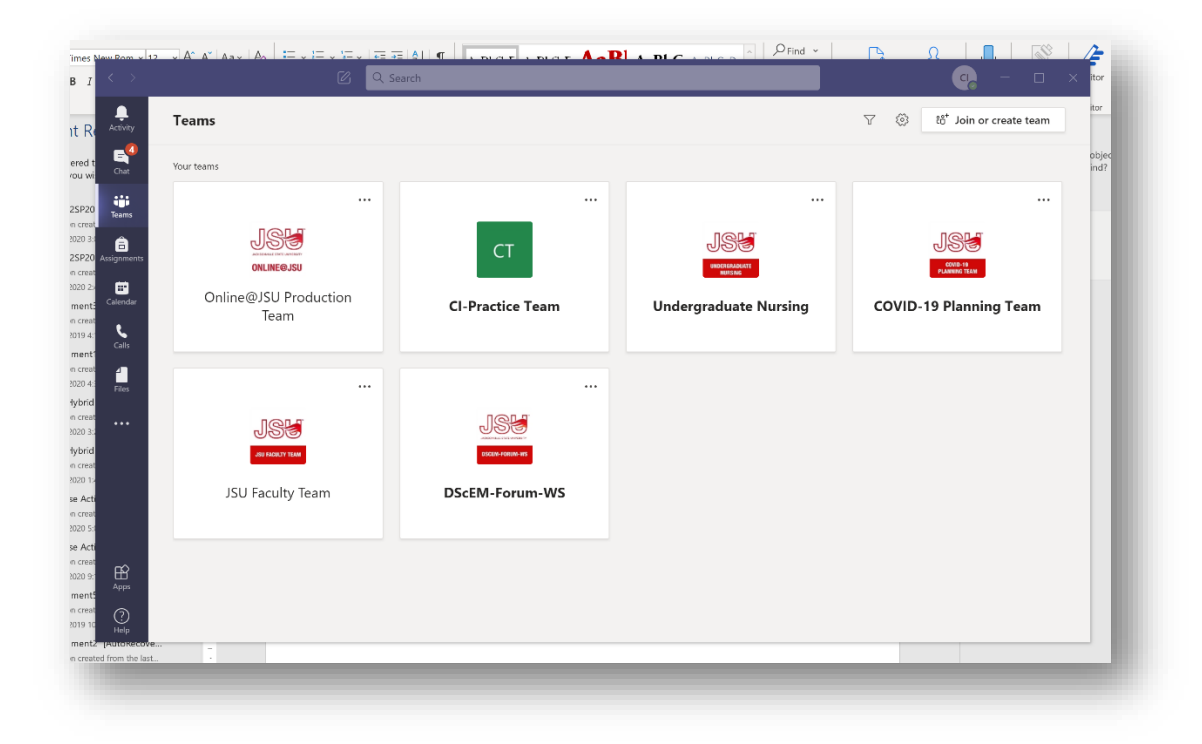

#### Part 3: Accessing a Teams Meeting

There are two ways an instructor can invite you to a Teams meeting.

**Option 1:** Instructors can now create official Microsoft Teams course teams from inside Canvas. These teams automatically sync Canvas course rosters with Microsoft Teams and your student account is included in the new course team.

- 1. When the course is synced, you will receive a notification in Microsoft Teams that you have been added to the Microsoft Team. If it asks you to confirm, confirm it.
- 2. When instructors create course teams meetings, you will receive the meeting invitation in your GEM Outlook email. You can accept the invitation and it will be added to your GEM Outlook calendar.

3. After adding the meeting to your calendar, you can access the meeting by clicking on the meeting reservation on your GEM Outlook calendar.

Option 2: If an instructor invites you to a Teams meeting via their personal Outlook calendar--

1. When an instructor invites you to a Teams meeting, you will receive an invitation in your GEM Outlook Email Account [1]. Click on "Yes" to add the meeting to your outlook calendar [2].

| Chris Imman<br>Teams Meeting Demo<br>Mon 8/17 800 AM - 8:30 AM<br>No conflicts<br>Vestorio | Teams Meeting Demo  Mon 8/17/2020 6:00 AM - 8:30 AM No conflicts  Teams meeting  Chris Inman invited you Didn't respond 1  Messages Meeting Details | et a message to Chris Imman (optional)                                     |
|--------------------------------------------------------------------------------------------|----------------------------------------------------------------------------------------------------|----------------------------------------------------------------------------|
|                                                                                            | <image/> <section-header><text></text></section-header>                                                                                             | Organizer<br>Chris Inman<br>Mini Trespond: 1<br>Online Student<br>Required |

2. The Teams meeting will be added to your Outlook Calendar. To access your meeting, click on the meeting link in your Outlook calendar [1]. Then, click on the "Join" button [2].

| 10                | Teams Meeting Demo                                                    | 1   |
|-------------------|-----------------------------------------------------------------------|-----|
|                   | <ul> <li>Mon 8/17/2020 8:00 AM - 8:30 AM</li> <li> <u> </u></li></ul> | 3   |
| 17                | Calendar                                                              | ڭ 2 |
| 8 AM Teams Meetin | Chris Inman invited you.<br>You accepted.                             |     |
| 24                | ✓ Yes, I'll attend ∨                                                  | 2   |

3. If you are using Mozilla Firefox: click on Microsoft Teams [1] and then click on Open Link [2].

|             |                 |            |               |                  |           | t. |
|-------------|-----------------|------------|---------------|------------------|-----------|----|
| https://    | /teams.micros   | soft.com   | wants to ope  | en a <b>mste</b> | ams link. |    |
| This line   | cheeds to be o  | opened wi  | th an applic  | ation.           |           |    |
| Send to     |                 | _          |               |                  |           | /1 |
| I           | Microsoft Tea   | ms 📃       |               |                  |           | h  |
| Choos       | e other Applica | ation      |               | <u>C</u> hc      | oose      |    |
|             |                 |            |               |                  |           | ŀ  |
|             |                 |            |               |                  |           |    |
|             |                 |            |               |                  |           | h  |
|             |                 |            |               |                  |           |    |
|             |                 |            |               |                  |           |    |
| <u>R</u> em | lember my cho   | pice for m | steams links. |                  |           | ŀ  |
|             |                 | 0          |               |                  |           | 1  |
|             |                 | 4          | Open link     | C                | ancel     | ١. |

If you are using Google Chrome: click on "Open Microsoft Teams" [1'. If you have never downloaded the app, click on "Download the Windows app" [2].

| Open Microsoft Teams?  https://teams.microsoft.com wa Always allow teams.microsof | nts to open this application.<br>Loom to open links of this type in the associate<br>Open Microsoft Teams | d app<br>Cancel                                                     |
|-----------------------------------------------------------------------------------|----------------------------------------------------------------------------------------------------|---------------------------------------------------------------------|
|                                                                                   |                                                                                                    | winload the Windows app<br>the desktop app for the best experience. |
| want to join<br>neeting?                                                          | Co<br>No                                                                                                  | ntinue on this browser<br>download or installation required.        |
|                                                                                   | Or<br>Alm                                                                                                 | pen your Teams app<br>ady have it? Go right to your meeting.        |

4. You will see your webcam selection [1]. If you enable your webcam at this point, you can click on 'Background filters' [2] and choose a background filter. For large scale class meetings, we recommend leaving your webcam disabled until an instructor asks you a question or requests that you enable your

webcam. You will also see your computer audio [3] and microphone volume level [4]. You can join the meeting by clicking on 'Join Now' [5].

| Microsoft Team                          | ns                                                        | - 🗆 ×      |
|-----------------------------------------|-----------------------------------------------------------|------------|
| Choose your video and                   | audio options                                             |            |
| <b>⊠</b> Á<br>Your camera is turned off | Custom Setup<br>Custom Setup<br>Phone audio<br>Room audio |            |
| 1 🕫 💽 🚿 Background filters 🙎 🚳          | 🖗 Don't use audio                                         |            |
|                                         | Cancel                                                    | Join now 5 |

5. If you are using Mozilla Firefox or Google Chrome: make sure you turn off your webcam [1] and microphone [2]. Then, click on the "Join Now" button [3].

Note for Mac users: if you are using a Mac and you experience any issues attempting to share your screen, follow these steps: <u>https://airmore.com/fix-microsoft-teams-screen-sharing-not-working.html# 1</u>

If you experience any issues, contact Online@JSU for assistance at <u>online@jsu.edu</u>.